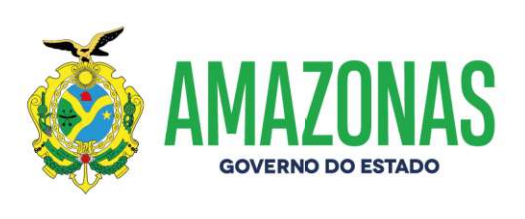

### MANUAL DE ENVIO DE ARQUIVOS DE BASE CNES

## - BASE .BCK

## - PROTOCOLO .QRP

# - RELATÓRIO DE CONSISTÊNCIA COMPLETA .QRP

http://www.saude.am.gov.br/ facebook.com/saudeam instagram.com/saudeam

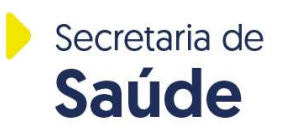

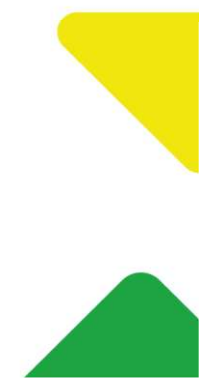

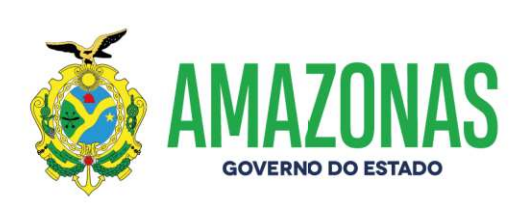

#### 1 – ENTRAR NO SISTEMA CNES

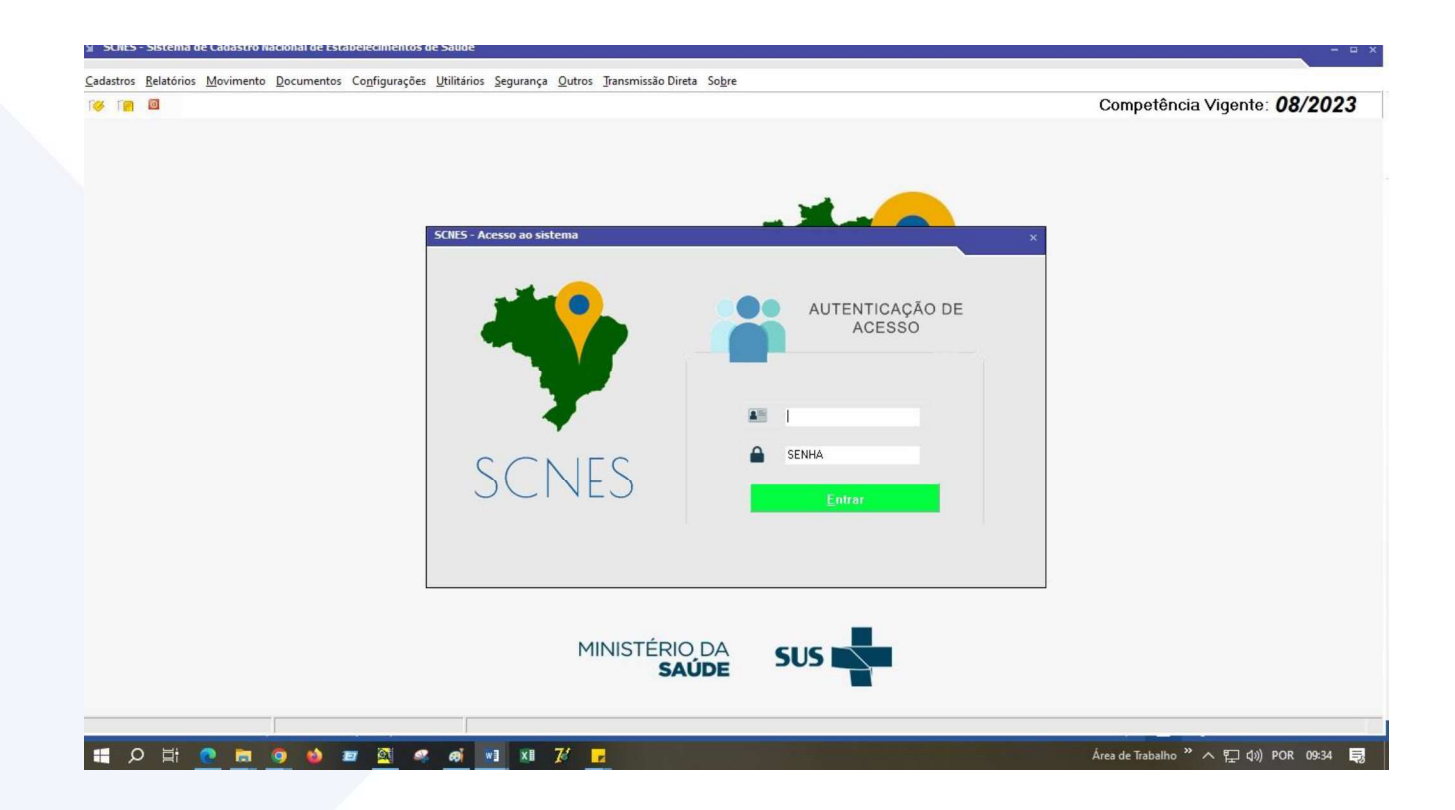

http://www.saude.am.gov.br/ facebook.com/saudeam instagram.com/saudeam

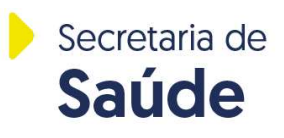

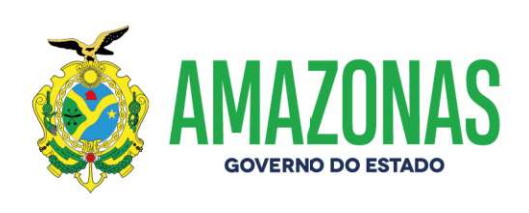

2 – Para gerar base CNES e protocolo de exportação, você deverá clicar no menu MOVIMENTO > EXPORTAÇÃO > BASE:

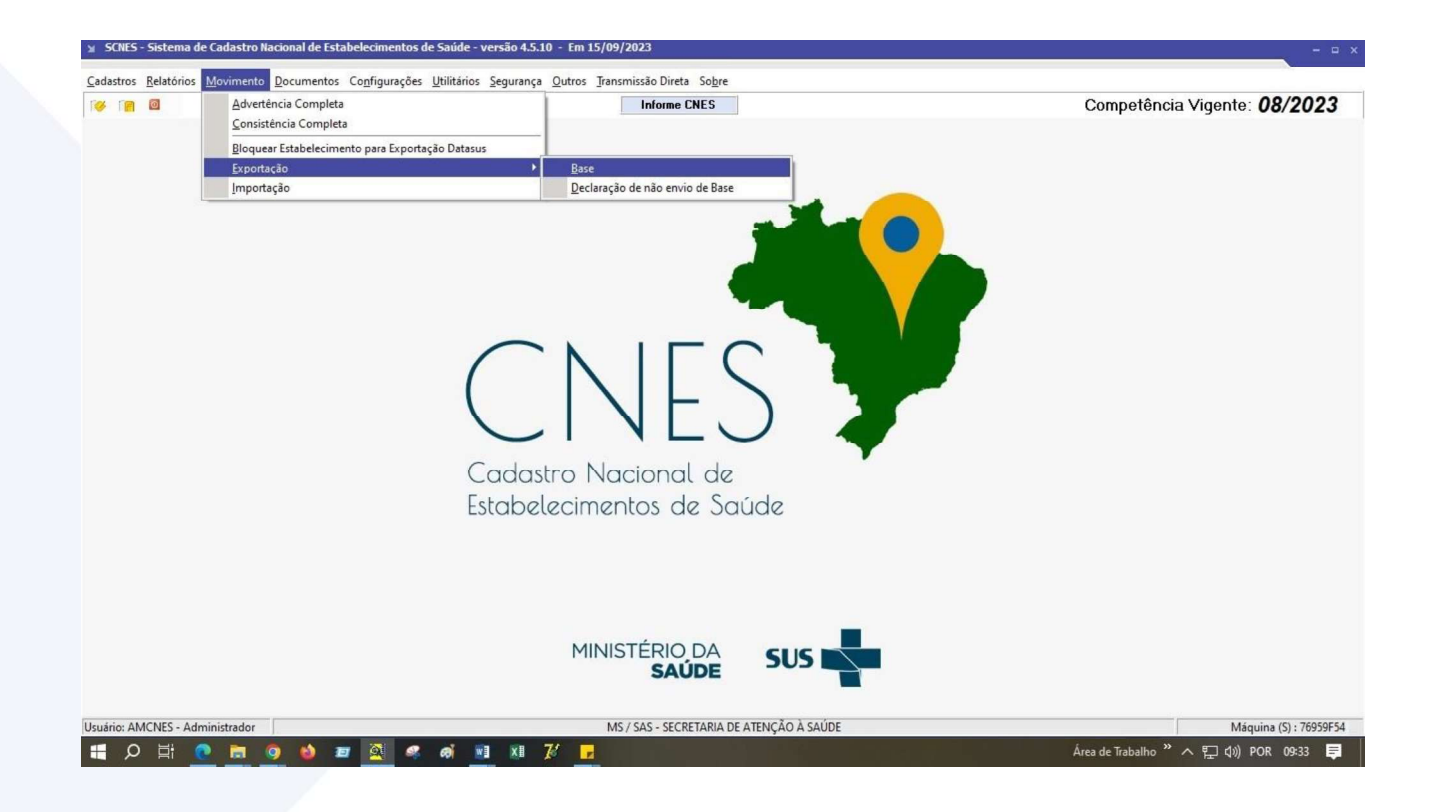

http://www.saude.am.gov.br/ facebook.com/saudeam instagram.com/saudeam

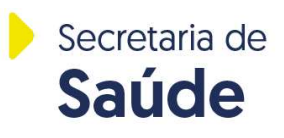

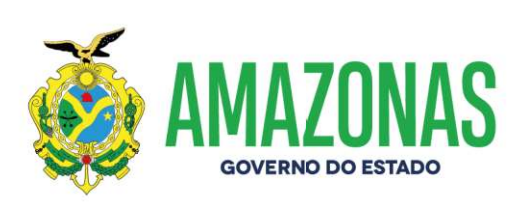

3 – Na próxima tela, clicar no botão PRÓXIMO.

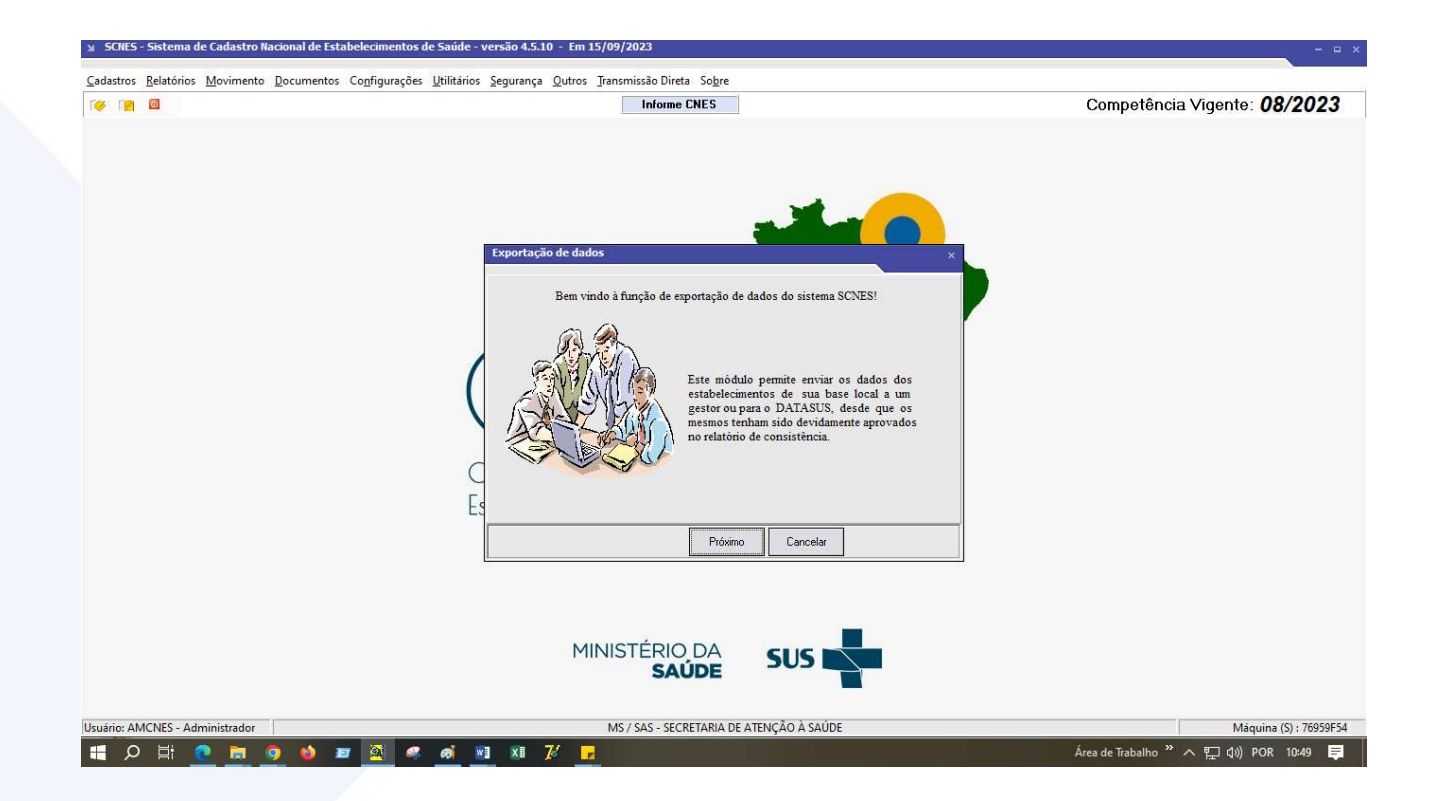

http://www.saude.am.gov.br/ facebook.com/saudeam instagram.com/saudeam

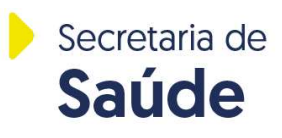

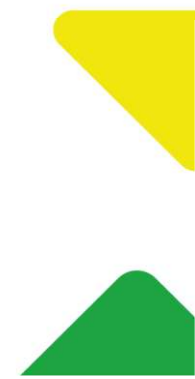

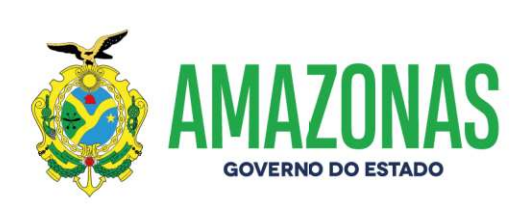

4 – Na próxima tela, selecionar o item ESTABELECIMENTO e depois clicar em PRÓXIMO.

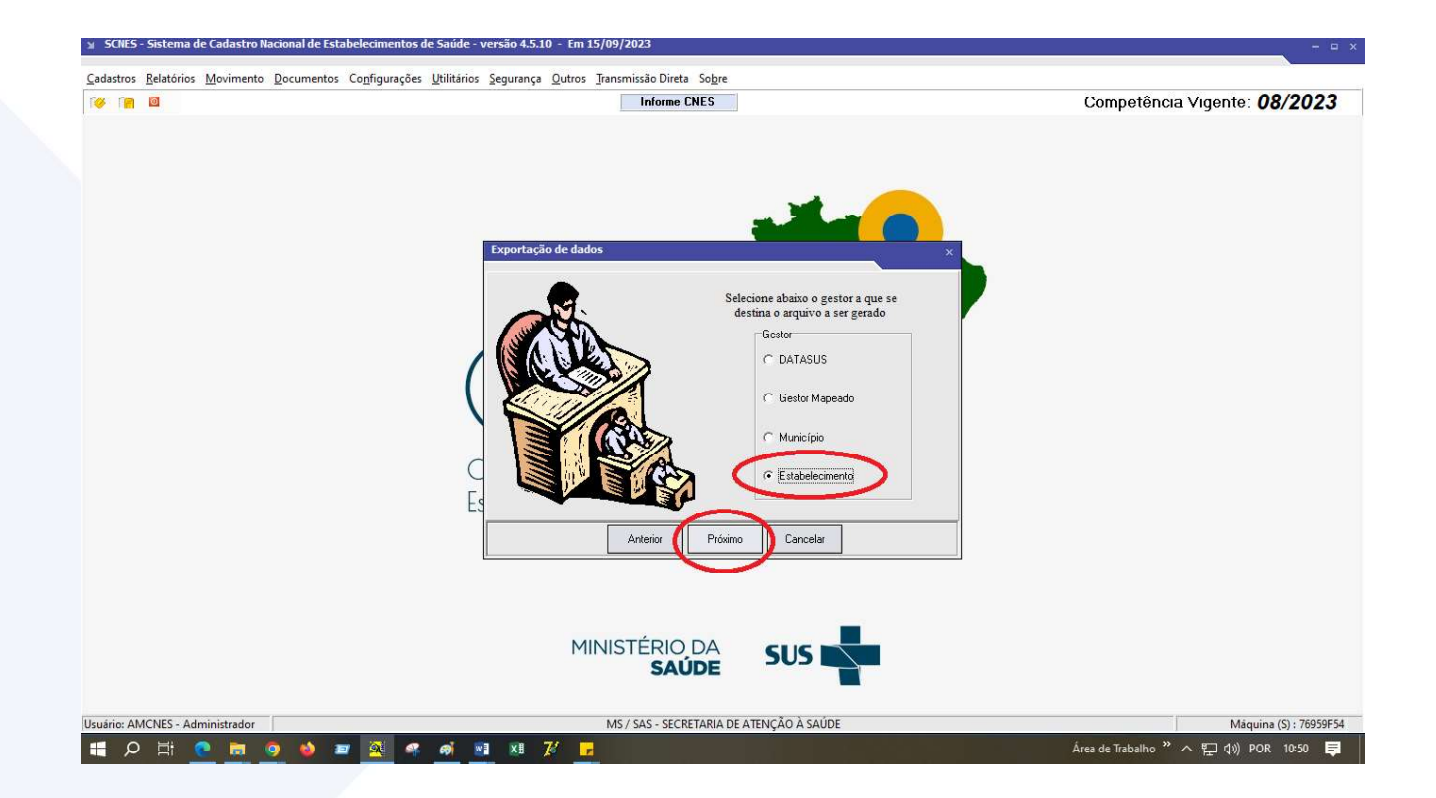

http://www.saude.am.gov.br/ facebook.com/saudeam instagram.com/saudeam

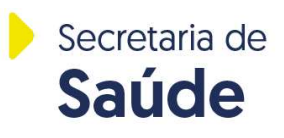

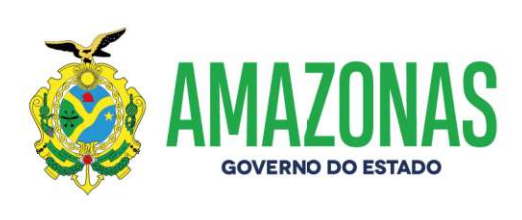

#### 5 – Clicar no botão ADICIONAR.

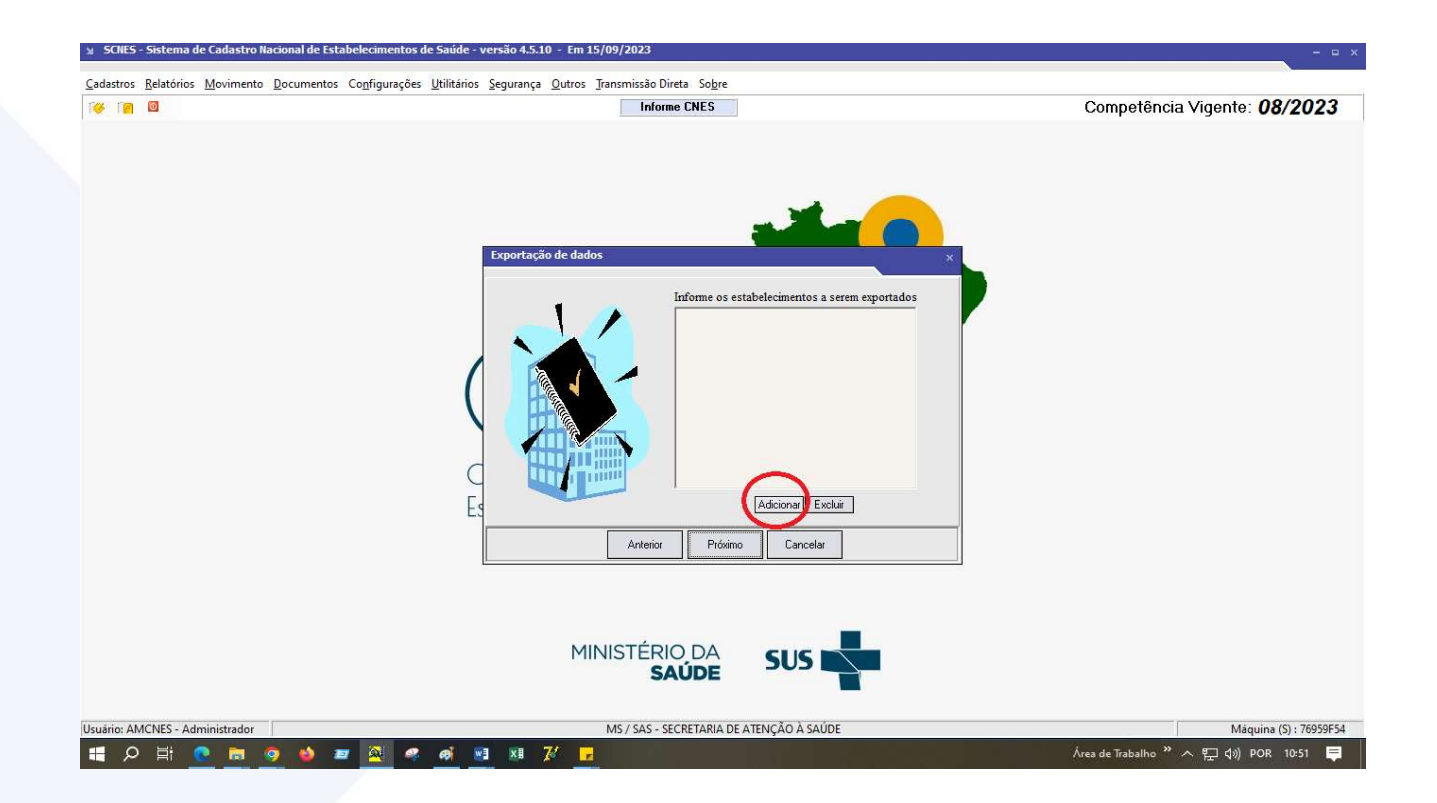

http://www.saude.am.gov.br/ facebook.com/saudeam instagram.com/saudeam

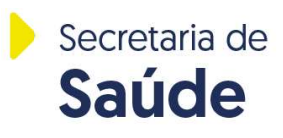

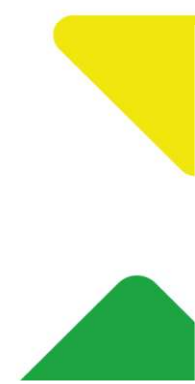

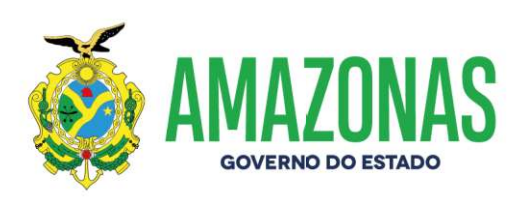

6 – Selecionar se a pesquisa será por NOME ou CNES da empresa. Se for por NOME, inserir o nome da empresa OU se for por CNES, inserir o código do CNES da empresa no campo da pesquisa. Após clicar em PESQUISAR. Após encontrar o nome da empresa, selecionar com dois cliques em cima do nome da empresa.

| SCNES - Sistema de Cadastro Nacional de Estabelecim                              | entos de Saúde - versão 4.5.10 - Em 15/09/2023                                                                                                    | ×                                     |
|----------------------------------------------------------------------------------|----------------------------------------------------------------------------------------------------|---------------------------------------|
| lastros <u>R</u> elatórios <u>M</u> ovimento <u>D</u> ocumentos Co <u>n</u> figu | rações <u>U</u> tilitários <u>S</u> egurança <u>O</u> utros <u>T</u> ransmissão Direta So <u>b</u> re                                                                                                    |                                       |
|                                                                                  | Informe CNES                                                                                                    | Competência Vigente: 08/2023          |
|                                                                                  |                                                                                                    |                                       |
|                                                                                  | Estabelecimentos x                                                                                                    |                                       |
|                                                                                  |                                                                                                    |                                       |
|                                                                                  |                                                                                                    |                                       |
|                                                                                  |                                                                                                    |                                       |
|                                                                                  |                                                                                                    |                                       |
|                                                                                  |                                                                                                    |                                       |
|                                                                                  |                                                                                                    |                                       |
|                                                                                  | El <                                                                                                    |                                       |
|                                                                                  | Pecquina 2                                                                                                    |                                       |
|                                                                                  | Peopita                                                                                                    |                                       |
|                                                                                  |                                                                                                    |                                       |
|                                                                                  |                                                                                                    |                                       |
| :: AMCNES - Administrador                                                        | MS / SAS - SECRETARIA DE ATENÇÃO À SAÚDE                                                                                                    | Máquina (S) : 76959F54                |
| 오 🗄 💽 👼 🧕 🖷 🔍                                                                    | 🤊 🛋 📑 🕫 7/ 🔽                                                                                                    | Área de Trabalho " へ 貯 切) POR 10:53 🏮 |
|                                                                                  |                                                                                                    |                                       |
|                                                                                  |                                                                                                    |                                       |
| NES - Sistema de Cadastro Nacional de Estabelecir                                | nentos de Saúde - versão 4.5.10 - Em 15/09/2023                                                                                                    | -                                     |
| tros <u>R</u> elatórios <u>M</u> ovimento <u>D</u> ocumentos Co <u>n</u> fig     | urações <u>U</u> tilitários <u>S</u> egurança <u>O</u> utros <u>T</u> ransmissão Direta So <u>b</u> re                                                                                                    |                                       |
|                                                                                  | Informe CNES                                                                                                    | Competência Vigente: 08/202           |
|                                                                                  |                                                                                                    |                                       |
|                                                                                  |                                                                                                    |                                       |
|                                                                                  | List Juleamentos x                                                                                                    |                                       |
|                                                                                  | CNES NOME<br>SUSAM                                                                                                    |                                       |
|                                                                                  |                                                                                                    |                                       |
|                                                                                  |                                                                                                    |                                       |
|                                                                                  |                                                                                                    |                                       |
|                                                                                  | N                                                                                                    |                                       |
|                                                                                  |                                                                                                    |                                       |
|                                                                                  | Fix and the second second seco |                                       |
|                                                                                  | Pesquita 23<br>Norma CNFS CNPL CPF IRGE 23                                                                                                    |                                       |
|                                                                                  | SUSAM Pesquisar                                                                                                    |                                       |
|                                                                                  |                                                                                                    |                                       |
|                                                                                  | MINISTÉRIO DA SUS                                                                                                    |                                       |
|                                                                                  | SAUDE                                                                                                    |                                       |
| : AMCNES - Administrador                                                         | MS / SAS - SECRETARIA DE ATENÇÃO À SAÚDE                                                                                                    | Máquina (5) : 76959                   |
| V 🗄 💽 🖬 🥥 🍯 🜌 🍳                                                                  |                                                                                                    | Area de Trabalho " へ ᄗ 🕼 POR 13:02    |

http://www.saude.am.gov.br/ facebook.com/saudeam instagram.com/saudeam

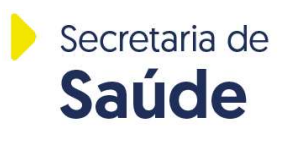

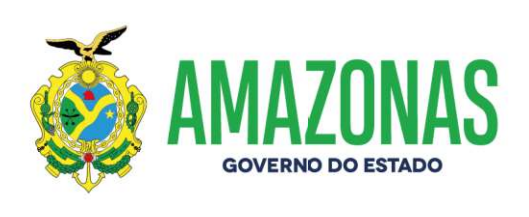

7 – Após selecionar o nome da empresa, a mesma ficará aparecerá na área de "Informe os estabelecimentos a serem exportados". Após confirmação da empresa selecionada, clicar em PRÓXIMO.

| 월 SCNES - Sistema de Cadastro Nacional de Estabelecimentos de Saúde - versão 4.5.10 - Em 15/09/2023           | ×                                     |
|----------------------------------------------------------------------------------------------------|---------------------------------------|
| Cadastros Belatórios Movimento Documentos Configurações Utilitários Segurança Qutros Iransmissão Direta Sobre | Competência Vigente: <b>08/2023</b>   |
| <image/>                                                                                                    |                                       |
| Usuário: AMCNES - Administrador MS / SAS - SECRETARIA DE ATENÇÃO À SAÚDE                                      | Máquina (S) : 76959F54                |
| # 2 時 2 参 2 2 4 4 2 2 3 2 3 2 3 2 3 2 3 3 2 3 3 2 3 3 3 3 3 3 3 3 3 3 3 3 3 3 3 3 3 3 3 3                     | Área de Trabalho » 스 દৄ 🕼 POR 13:09 💭 |

http://www.saude.am.gov.br/ facebook.com/saudeam instagram.com/saudeam

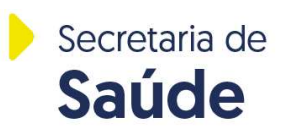

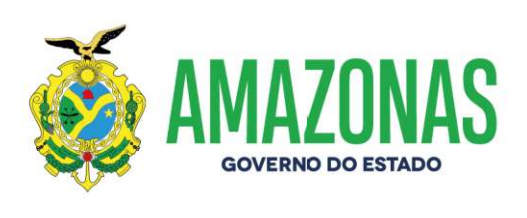

8 – Clicar em PESQUISAR para selecionar a pasta em qual você deverá salvar os arquivos de base e protocolo cnes que serão gerados. No exemplo abaixo, a pasta do exemplo é no Disco Local (C:). Este item fica a critério do usuário. Depois clicar em PRÓXIMO.

| SCNES             | Sistema d          | e Cadastro Na | acional de Estal   | belecimentos d         | e Saúde - v         | rersão 4.5.10 -              | Em 15/09/20          | 023                                                                                                    |                                                                                                    |                                                                 |                      | _             | - = × |
|-------------------|--------------------|---------------|--------------------|------------------------|---------------------|------------------------------|----------------------|----------------------------------------------------------------------------------------------------|----------------------------------------------------------------------------------------------------|-----------------------------------------------------------------|----------------------|---------------|-------|
| <u>C</u> adastros | <u>R</u> elatórios | Movimento     | <u>D</u> ocumentos | Co <u>n</u> figurações | <u>U</u> tilitários | <u>S</u> egurança <u>O</u> u | tros <u>T</u> ransmi | issão Direta So <u>b</u> re                                                                                                    |                                                                                                    |                                                                 |                      |               |       |
| 100               | 0                  |               |                    |                        |                     |                              |                      | Informe CNES                                                                                                    |                                                                                                    |                                                                 | Competência \        | /igente: 08/2 | 023   |
|                   |                    |               |                    |                        | C Es                | Exportação de                | dados                | Indique a<br>será citad<br>Para maio<br>alerada a<br>de "Arqu<br>"Configu<br>C.\<br>C.\<br>C.\<br>Trécior Próvim<br>ÉRIO DA<br>SAÚDE | pasta do seu computad<br>o arquivo de esportaj<br>r segurança da guarda do<br>gerador, orientarios que<br>configuração padrão do<br>vio de Exportação", em<br>rações / Ambiente de Tr<br>concelar<br>concelar<br>concelar | ×<br>or na qual<br>io.<br>los e seja<br>o diretório<br>abalho". |                      | Marine (0)    |       |
|                   | Hi d               |               |                    |                        |                     | 1 VI 73                      |                      |                                                                                                    |                                                                                                    |                                                                 | Área de Trabalhe » 🗛 | 8 dw DOP 12-1 |       |
|                   |                    |               | 2 <b>-</b> -       |                        | <u> </u>            |                              |                      |                                                                                                    |                                                                                                    |                                                                 | Area de trabaino X   | HE TO POR ISI | ••••~ |

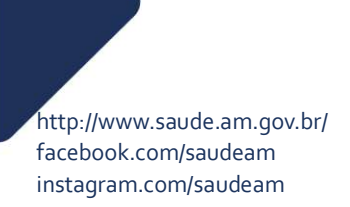

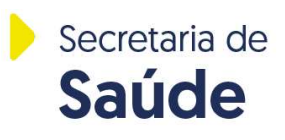

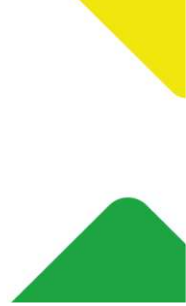

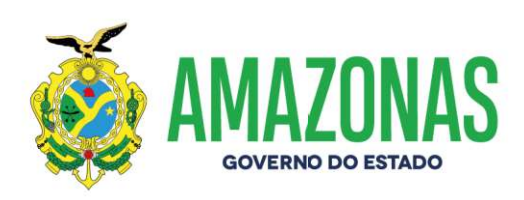

#### 9 – Clicar em FINALIZAR.

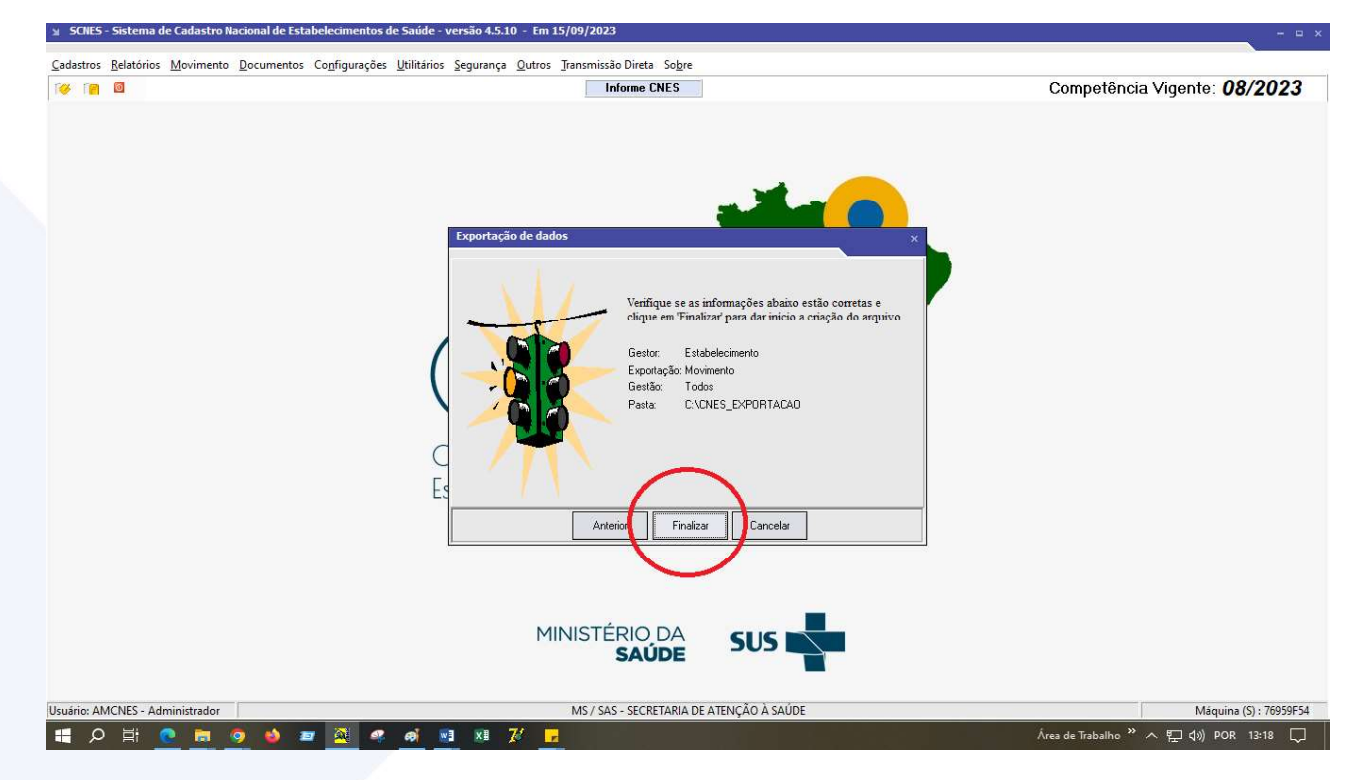

http://www.saude.am.gov.br/ facebook.com/saudeam instagram.com/saudeam

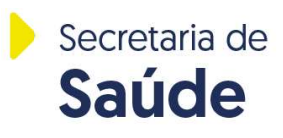

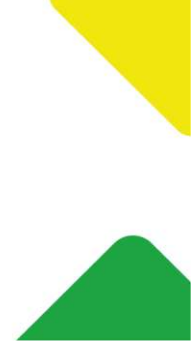

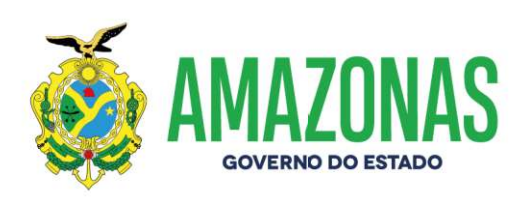

#### 10 – Clicar em OK e aguardar.

| Informe CNES                                                                                                    | Competência Vigente: 08/202 |
|----------------------------------------------------------------------------------------------------|-----------------------------|
| Exportação de base     Aviso     Este procedimento poderá levar, dependendo do perfil do computador e também do número de     Estabelecimentos e Profissionais de sua base de dados, alguns minutos ou até memo algunas     horas. Portanto, aguarde sua linalização.     Obs:::Mereino que o visualização:     Obs:::Mereino que o visualização:     AINTERRUPÇÃO deste processos do sistema operacional esteja sinalizando como     NÃO RESPONDENDO., pedimens que aguarde, pois o processos iá até o final.     AINTERRUPÇÃO deste processos poderá levar à PERDA TOTAL do banco de dados:     Status |                             |
| MINISTÉRIO DA<br>SAÚDE SUS                                                                                                    |                             |
|                                                                                                    | 1                           |

http://www.saude.am.gov.br/ facebook.com/saudeam instagram.com/saudeam

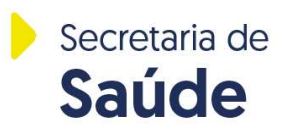

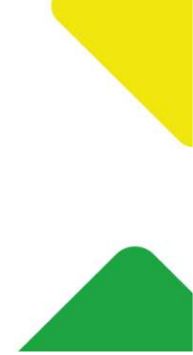

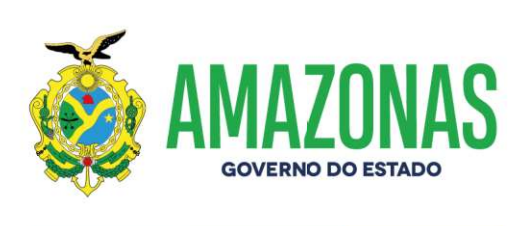

11 – Clicar em OK, conforme tela abaixo.

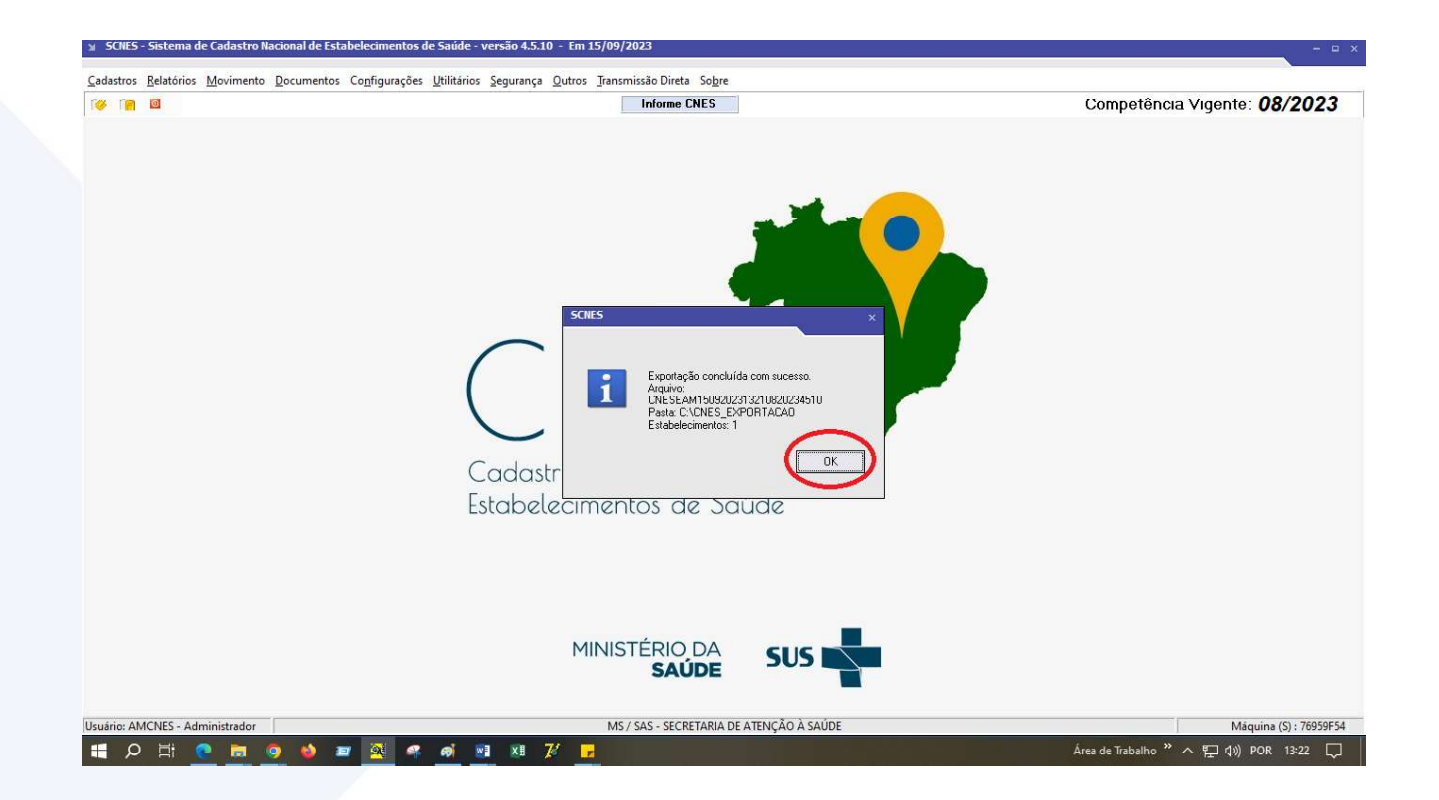

http://www.saude.am.gov.br/ facebook.com/saudeam instagram.com/saudeam

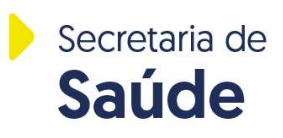

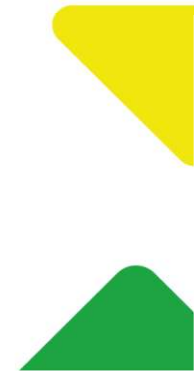

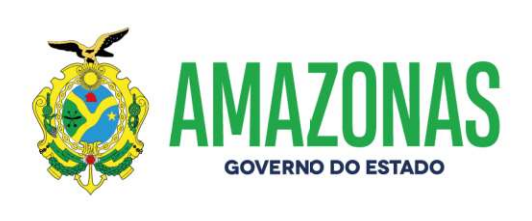

12 – Será gerado o PROTOCOLO DE EXPORTAÇÃO, conforme tela abaixo. Basta conferir os dados e depois clicar no X para fechar a tela.

| Visualização de Relatórios                                                                                                    |                                                               | ×                                   |
|----------------------------------------------------------------------------------------------------|---------------------------------------------------------------|-------------------------------------|
| Imprimir Configurar Salvar Visualizar Anterior Próxima Sair                                                                                                    | Página 🚺 de 1                                                 | Competência Vigente: <b>08/2023</b> |
| MS / SAS - SECRETARIA DE ATENÇÃO À SAÚDE SCNES<br>DRAC - Departamento de Regulação, Avaliação e Controle<br>DATASUS<br>Competência: 08/2023 PROTOCOLO DE EXPORTAÇÃO<br>Tipo : Estabelecimento Origem : Secretaria Estadual Destino : Estabelecimento<br>Data e Hora de geração da exportação : 15/09/2023 13:21<br>Nome do Arquivo : CHESEAM15092023132108/20234510.bck<br>Município : 130/260 - MANAUS - AM | Página: 1<br>Data: 1509/2023<br>Hora: 13:21<br>Versão: 4.5.10 |                                     |
| ESTABLECIMENTO(S) EXPORTADO(S) NESTE ARQUIVO :<br>CNES<br>SUSAM<br>TOTAL : 1                                                                                                    |                                                               |                                     |
| <                                                                                                    |                                                               |                                     |
| Usuário: AMCNES - Administrador MS                                                                                                    | SAUDE                                                         | Máquina (S) : 76959F54              |
|                                                                                                    |                                                               |                                     |

http://www.saude.am.gov.br/ facebook.com/saudeam instagram.com/saudeam

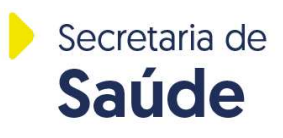

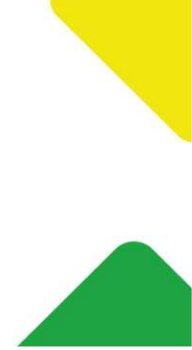

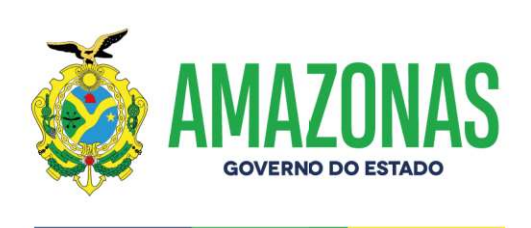

13 – Checar a pasta onde os arquivos de base e protocolo CNES foram gerados com sucesso.

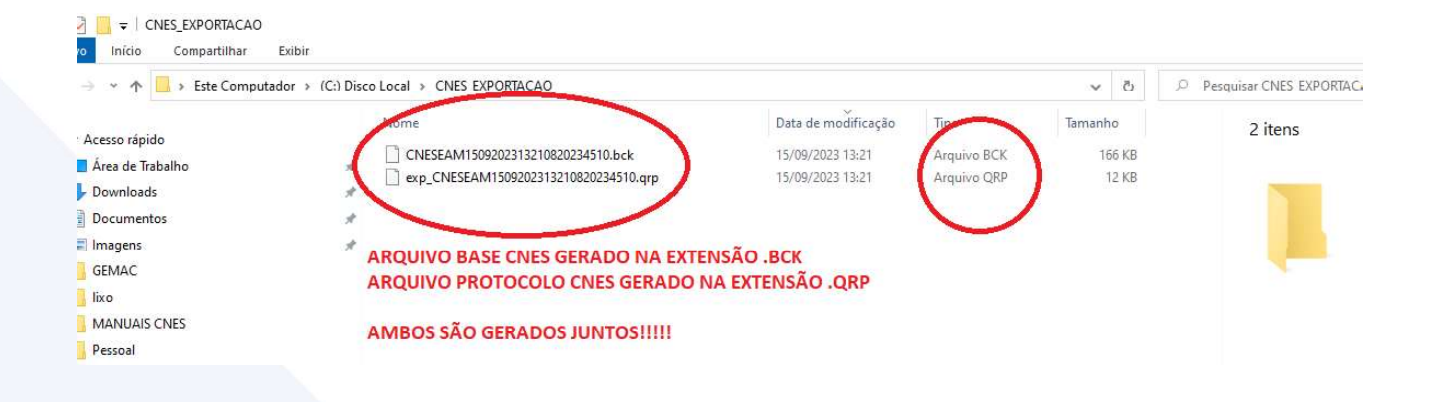

14 – Voltar novamente para o Sistema CNES para gerar RELATÓRIO DE CONSISTÊNCIA COMPLETA, no menu MOVIMENTO > CONSISTÊNCIA COMPLETA.

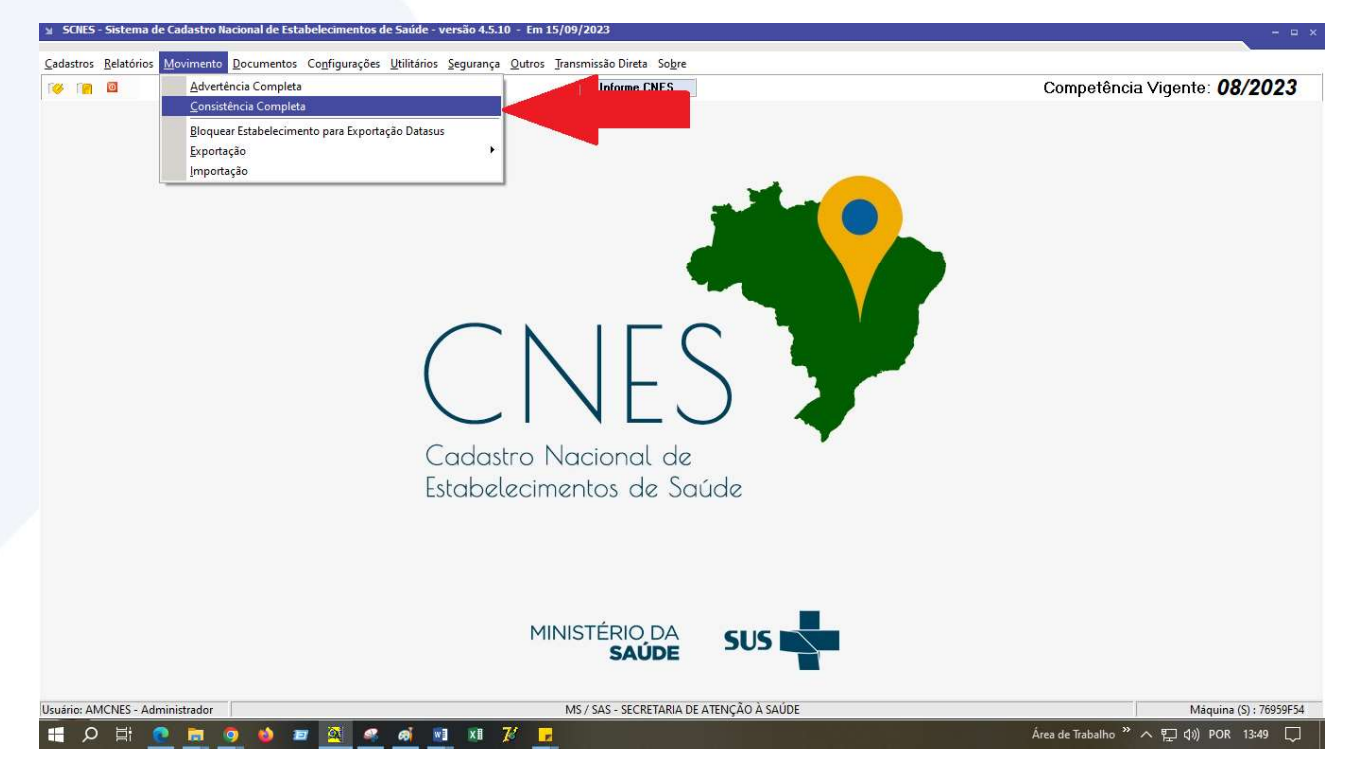

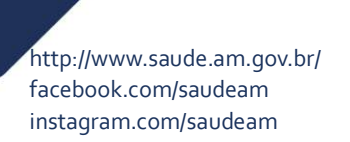

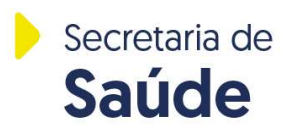

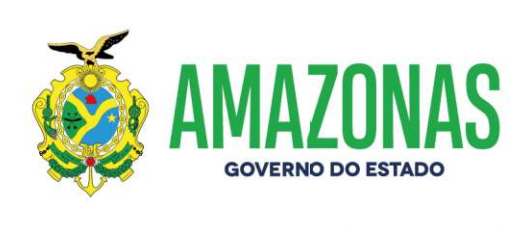

15 – Selecionar os itens TODOS, COMPLETA, TODOS (geralmente já estão selecionados). Após, clicar em INICIAR.

| SCNES - Sistema de Cadastro Nacional de Estabelecimentos de Saúde - ve                                                 | ersão 4.5.10 - Em 15/09/2023                                                                                                    | - = x                                 |
|----------------------------------------------------------------------------------------------------|----------------------------------------------------------------------------------------------------|---------------------------------------|
| <u>C</u> adastros <u>R</u> elatórios <u>M</u> ovimento <u>D</u> ocumentos Co <u>n</u> figurações <u>U</u> tilitários S | Segurança Qutros Iransmissão Direta So <u>b</u> re                                                                                                    |                                       |
| 100 (mm - 100)                                                                                                    | Informe CNES                                                                                                    | Competência Vigente: <b>08/2023</b>   |
|                                                                                                    | Executer Consistencia         Relation da Última Consistencia Relatada           Image: Consistencia         S us         Não Sus           Image: Consistencia         S G E stabelecimento         S G Professioneis           Image: Consistencia         Município         Pesquitada           Image: Consistencia         Consistencia         S G Professioneis           Image: Consistencia         Consistencia         D G G G G G G G G G G G G G G G G G G G |                                       |
| Unitin AMONEC Administration                                                                                           | λις / ςας ερερετασία de ατελιςδο à ςαύde                                                                                                    | Manual In Transport                   |
|                                                                                                    | M3 / SAS - SECRETARIA DE ATENÇÃO A SAUDE                                                                                                    | Maquina (S): 76959F54                 |
|                                                                                                    |                                                                                                    | Area de liabaino · 사 단 네이 POR 13:53 니 |

http://www.saude.am.gov.br/ facebook.com/saudeam instagram.com/saudeam

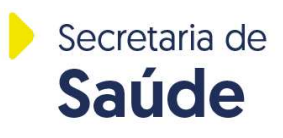

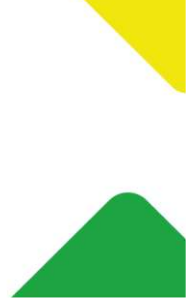

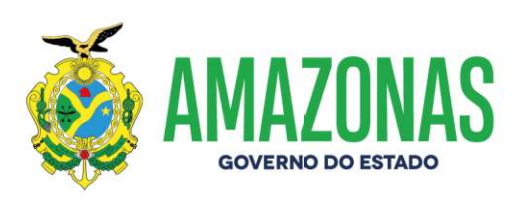

16 – Checar no relatório gerado na tela se houve crítica. Caso tenha crítica, favor corrigir e todo o passo a passo, desde o início da geração de base deve ser refeito, até não ter nenhuma crítica. Caso o relatório mostre que não foi gerado crítica, basta clicar em SALVAR, conforme tela abaixo.

| Visualização de Relatórios                                                                                                    |                                                    | ×           | ×                                                  |
|----------------------------------------------------------------------------------------------------|----------------------------------------------------|-------------|----------------------------------------------------|
|                                                                                                    |                                                    |             |                                                    |
| Imprimir Configure Salvar Veualizar Anterior Próxima Sair                                                                                                    | Página 🚺                                           | de 2        | Competência Vigente: 08/2023                       |
|                                                                                                    |                                                    | ^           |                                                    |
| MS/ SAS - SECRETARIA DE ATENÇÃO À SAÚDE SCNES                                                                                                    | Página: 1                                          |             |                                                    |
| DRAC - Departamento de Regulação, Avaliação, Controle<br>RELATÓRIOS DE OCORRÊM                                                                                                    | Data: 15/09/2023                                   |             |                                                    |
| Início: 15/09/2023 14:00:00 Duração: 1 Minuto(s). Gener: SECRETARIA DE ESTADO DA S                                                                                                    | AUDE - SUSAL                                       |             |                                                    |
| Município AM MANAU S                                                                                                    |                                                    |             |                                                    |
| E stabelecimento                                                                                                    |                                                    |             |                                                    |
|                                                                                                    |                                                    |             |                                                    |
| Identificador Campo                                                                                                    | Código/Mensagem                                    |             |                                                    |
| Hertistication Professional                                                                                                    | 1284 Prof comCarga Horária acima de 168            |             |                                                    |
| Rofe Borner                                                                                                    | 1181 Solicitação de Desligamento Sem Justificativa |             |                                                    |
| Município AM MANAUS<br>Estabelecimento Harrow and the second second | 0883646                                            |             |                                                    |
|                                                                                                    |                                                    |             |                                                    |
| Identificador Campo                                                                                                    | Código/Mensagem                                    |             |                                                    |
| Estabelecimento                                                                                                    | 0578 Bstab. Hab 2420 sem serviço 1490 15           |             |                                                    |
| Município AM MANAUS                                                                                                    |                                                    | ~           |                                                    |
|                                                                                                    |                                                    |             |                                                    |
|                                                                                                    |                                                    |             |                                                    |
|                                                                                                    | MINISTÉRIO DA                                      |             |                                                    |
|                                                                                                    | SAÚDE                                              |             |                                                    |
|                                                                                                    |                                                    | -           |                                                    |
| Usuário: AMCNES - Administrador                                                                                                    | MS / SAS - SECRETARIA DE ATEN                      | ÇÃO À SAÚDE | Máquina (S) : 76959F54                             |
| 📫 🔎 Hi 🕐 🛅 🤦 🌢 📼 🔟 🖉 📑                                                                                                    | ×1 7/ 🚅                                            |             | Área de Trabalho <sup>≫</sup> ∧ દৄ ↓》) POR 14:03 🖵 |

http://www.saude.am.gov.br/ facebook.com/saudeam instagram.com/saudeam

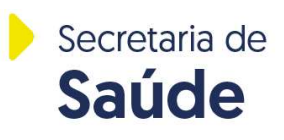

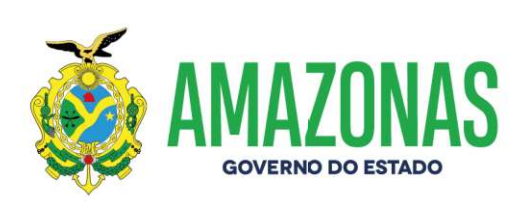

17 – Após clicar em SALVAR, recomendamos salvar o relatório de consistência completa junto com os dois arquivos de base e protocolo já salvos. Para salvar o arquivo, você pode salvar com um nome qualquer, por exemplo, RELATORIO\_CONSISTENCIA, observando logo abaixo que o TIPO do arquivo gerado é salvo na extensão .QRP

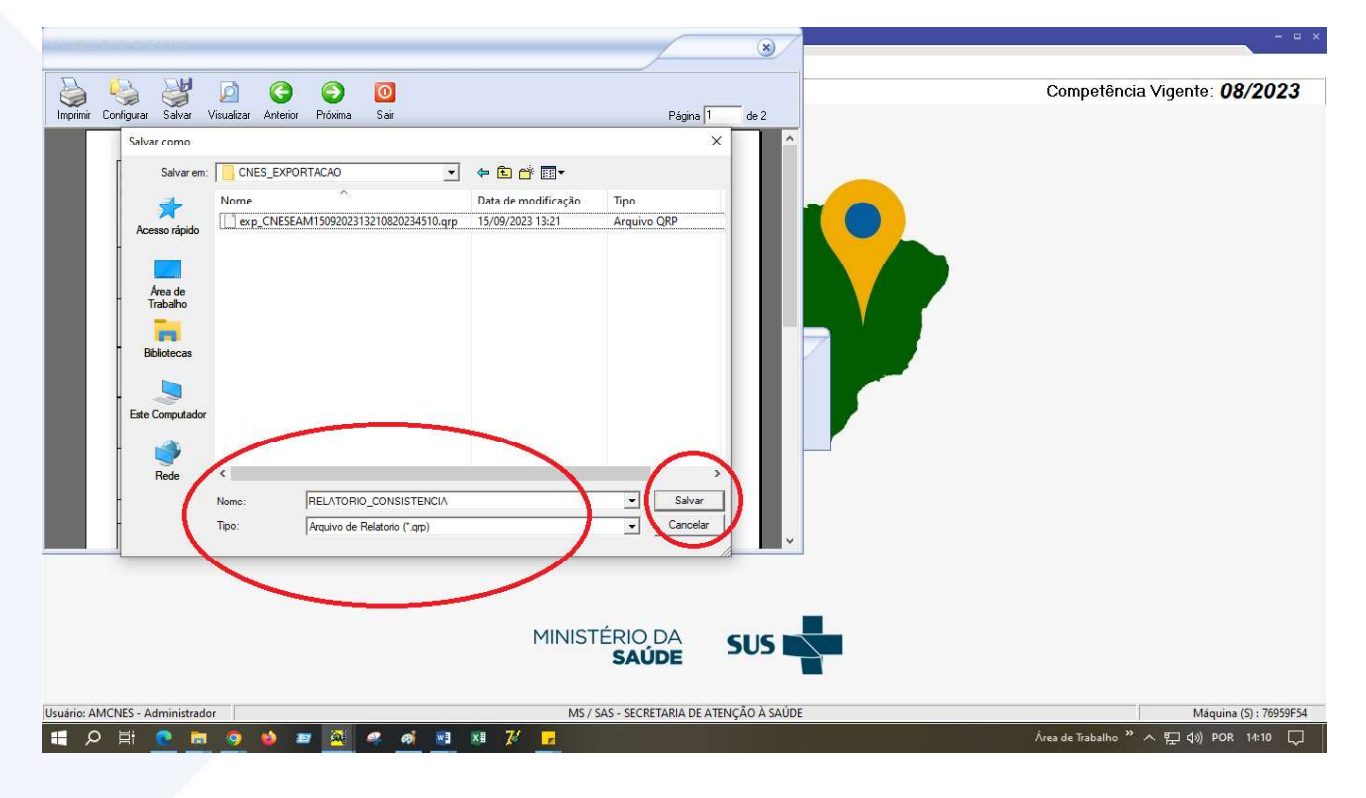

http://www.saude.am.gov.br/ facebook.com/saudeam instagram.com/saudeam

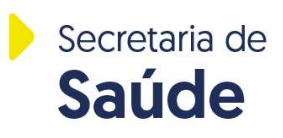

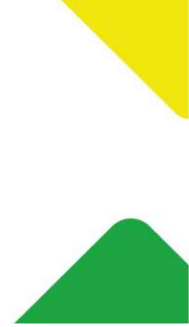

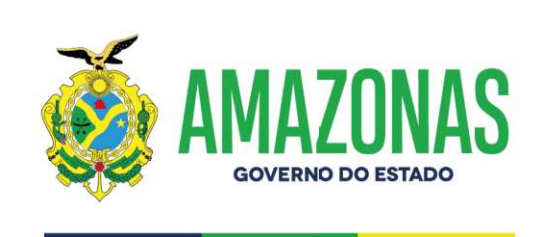

18 – Checar se todos os 3 arquivos foram gerados e salvos com sucesso, conforme abaixo.

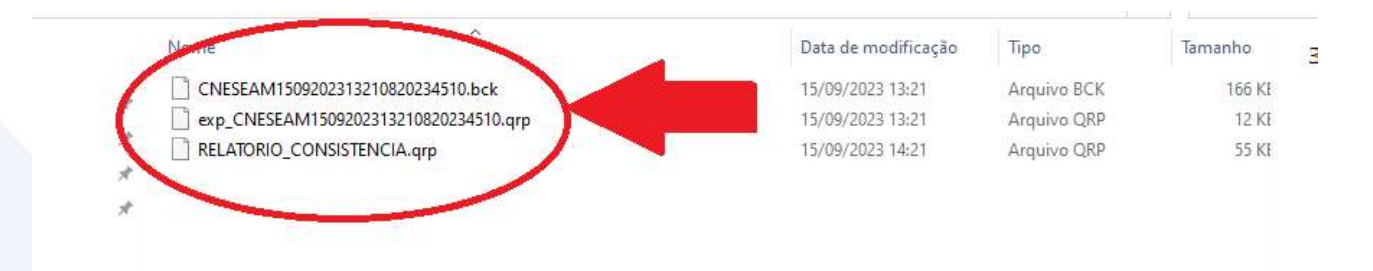

19 – Para compactar a pasta em modo .zip, por favor, ir na pasta onde estão os 3 arquivos acima. Clicar sobre a pasta com o botão direito do mouse. Ir até o item ENVIAR PARA. Selecionar a opção PASTA COMPACTADA.

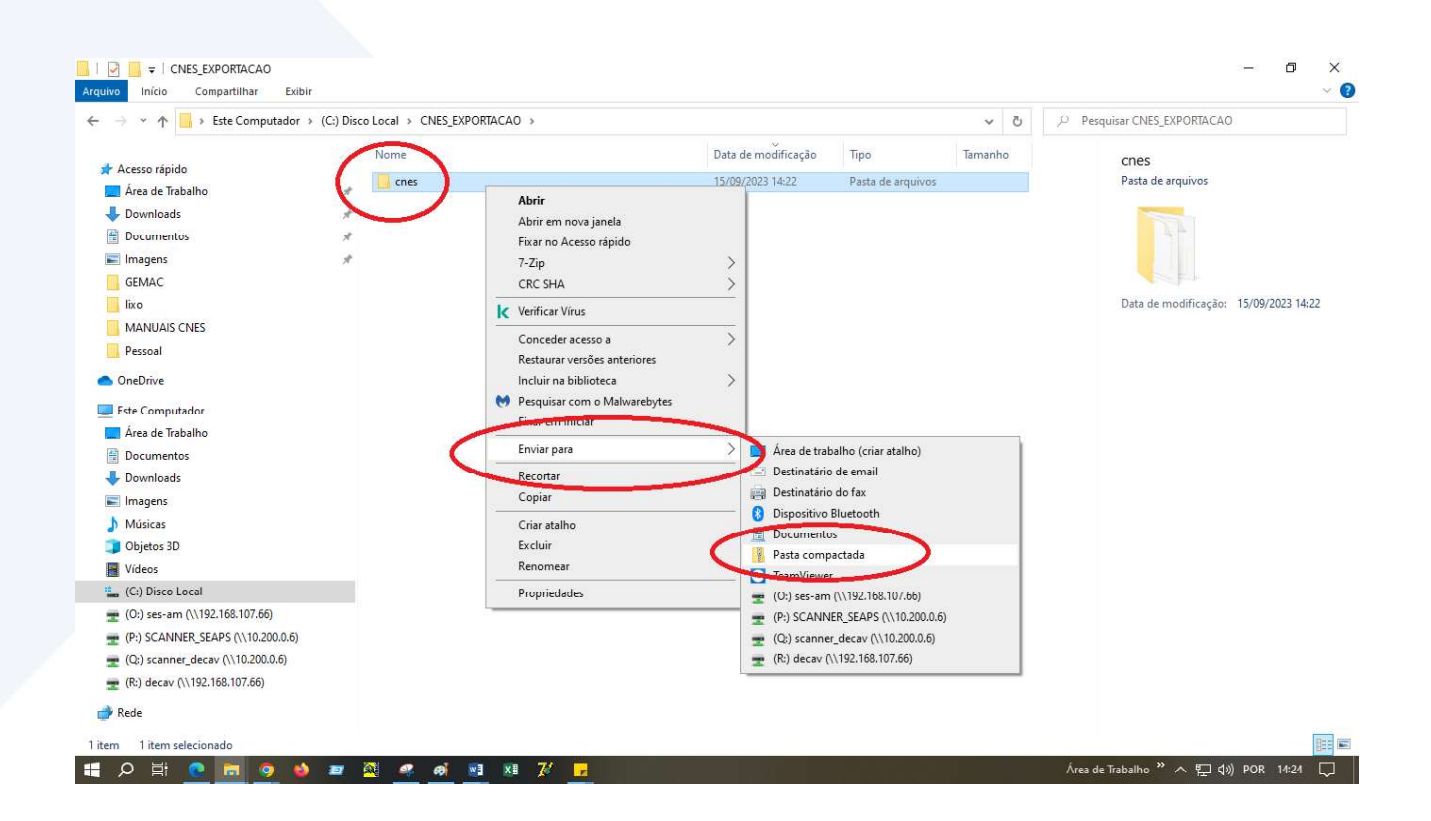

http://www.saude.am.gov.br/ facebook.com/saudeam instagram.com/saudeam

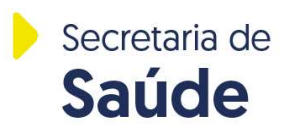

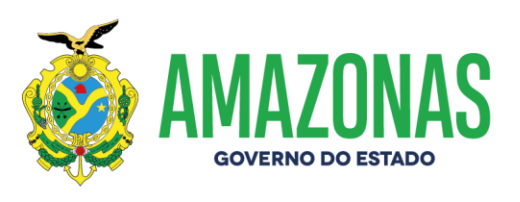

20 – O próximo passo é verificar que o arquivo gerado na extensão compactada .ZIP tem o mesmo nome da pasta original, conforme abaixo.

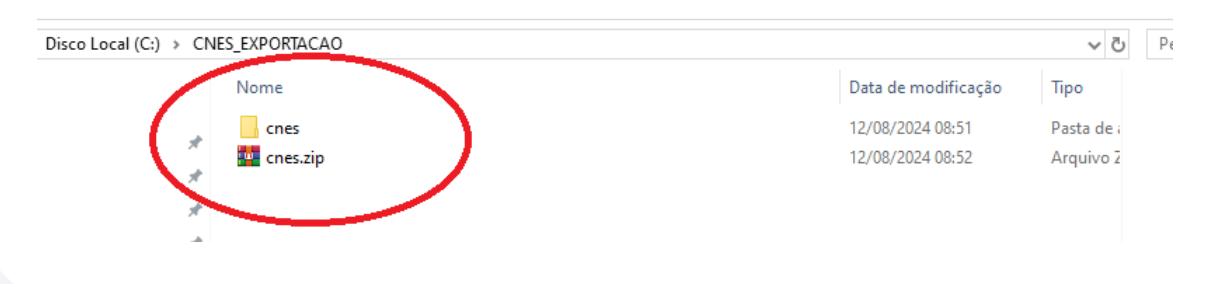

21 – Acessar o sistema ATON para envio de base CNES. Clicar no menu FORMULÁRIO > CATEGORIAS > GEMAC - ENVIO DE BASE CNES > GEMAC – ENVIO DE ARQUIVO DE BASE DE DADOS DO CNES

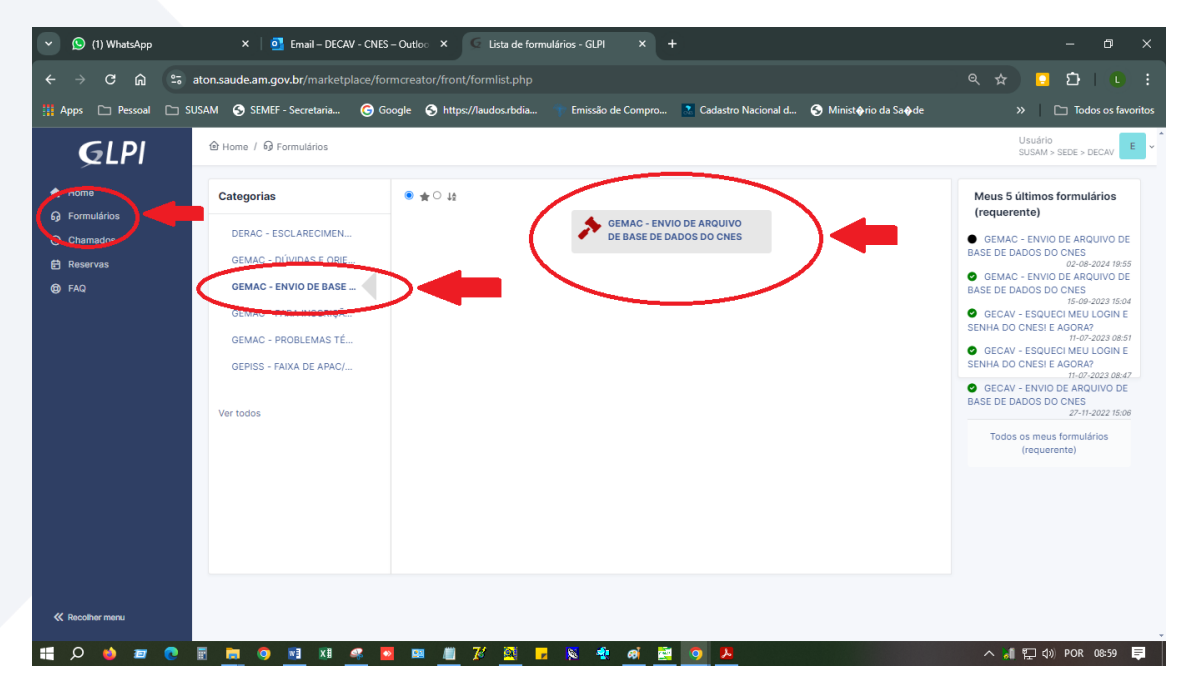

www.amazonas.am.gov.br twitter.com/GovernodoAM youtube.com/governodoamazonas facebook.com/governodoamazonas

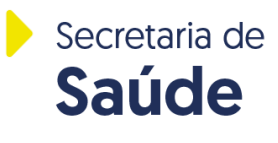

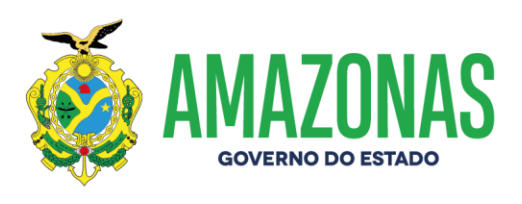

#### 22 – Checar o calendário do Cronograma, conforme tela do formulário no Aton.

| <b>G</b> LPI                  |                                                         |                           |                         |               |       | Usuário<br>SUSAM > SEDE > DECAV |
|-------------------------------|---------------------------------------------------------|---------------------------|-------------------------|---------------|-------|---------------------------------|
| A Home                        | GEMAC                                                   | - ENVIO DE ARQ            | UIVO DE BASE I          | DE DADOS DO C | NES 🖶 |                                 |
| Chamados     Reservas     FAQ | PREZADOS<br>FORMULÁRIO PARA RECE<br>ENVIAR ARQUIVO .ZIP | EBIMENTO DE ARQUIVOS DA B | ASE DE DADOS CNES.      |               |       |                                 |
|                               | Γ                                                       | CRONOGRAMA                | DE ENVIO DA BASE DE DAD | OS DO CNES    |       |                                 |
|                               |                                                         | COMPETÊNCIA               | ΙΝΙ΄ΟΙΟ                 | FIM           |       |                                 |
|                               |                                                         | JANEIRO                   | 22/01/2024              | 31/01/2024    |       |                                 |
|                               |                                                         | FEVEREIRO                 | 20/02/2024              | 29/02/2024    |       |                                 |
|                               |                                                         | MARÇO                     | 20/03/2024              | 29/03/2024    |       |                                 |
|                               |                                                         | ABRIL                     | 22/04/2024              | 30/04/2024    |       |                                 |
|                               |                                                         | MAIO                      | 20/05/2024              | 29/05/2024    |       |                                 |
|                               |                                                         | JUNHO                     | 19/06/2024              | 28/06/2024    |       |                                 |
|                               |                                                         | JULHO                     | 22/07/2024              | 31/07/2024    |       |                                 |
|                               |                                                         | AGOSTO                    | 21/08/2024              | 30/08/2024    |       |                                 |
|                               |                                                         | SETEMBRO                  | 20/09/2024              | 30/09/2024    |       |                                 |
| K Recolher menu               |                                                         | OUTUBRO                   | 21/10/2024              | 30/10/2024    |       |                                 |
|                               |                                                         | NOUTMDDO                  | 20/11/2024              | 29/11/2024    |       |                                 |

#### 23 – FAZER A LEITURA DOS CAMPOS DO FORMULÁRIO E PREENCHER CONFORME SOLICITADO.

| GLPI                                                                                      |                                                                                                    | Usuário<br>SUSAM > SEDE > DECAV |
|-------------------------------------------------------------------------------------------|----------------------------------------------------------------------------------------------------|---------------------------------|
| <ul> <li>♠ Home</li> <li>④ Formulários</li> <li>④ Chamados</li> <li>♠ Reservas</li> </ul> | ENVIO DE BASE DE DADOS CNES<br>NÚMERO DO CNES *<br>NÚMERO DO CNES EXATAMENTE COMO ESTÁ CADASTRADO NO CADASTRO NACIONAL<br>(COM TODOS OS ZEROS, SE HOUVER.) |                                 |
| <b>69</b> FAQ                                                                             | COMPETÊNCIA (MÊS/ANO): *<br>PREENCHER CONFORME O EXEMPLO: 01/2023                                                                                          |                                 |
|                                                                                           | EMAIL: *<br>PREENCHER EMAIL PARA CONTATO MAIS RÁPIDO                                                                                                    |                                 |
|                                                                                           | NOME DO RESPONSAVEL PELO ENVIO DOS ARQUIVOS:*<br>INFORMAR NOME DE QUEM ESTÁ ENVIANDO OS ARQUIVOS CNES                                                      |                                 |
| K Recolher menu                                                                           | TELEFONE COM WHATSAPP: *<br>PREENCHER TELEFONE PARA CONTATO MAIS RÁPIDO                                                                                    |                                 |

www.amazonas.am.gov.br twitter.com/GovernodoAM youtube.com/governodoamazonas facebook.com/governodoamazonas

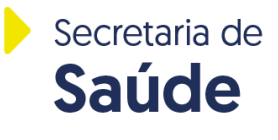

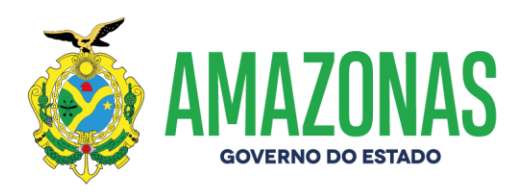

24 - FAZER A LEITURA DOS CAMPOS DO FORMULÁRIO E PREENCHER CONFORME SOLICITADO. REITERAMOS AS INFORMAÇÕES DESTE MANUAL NO PRÓPRIO FORMULÁRIO.

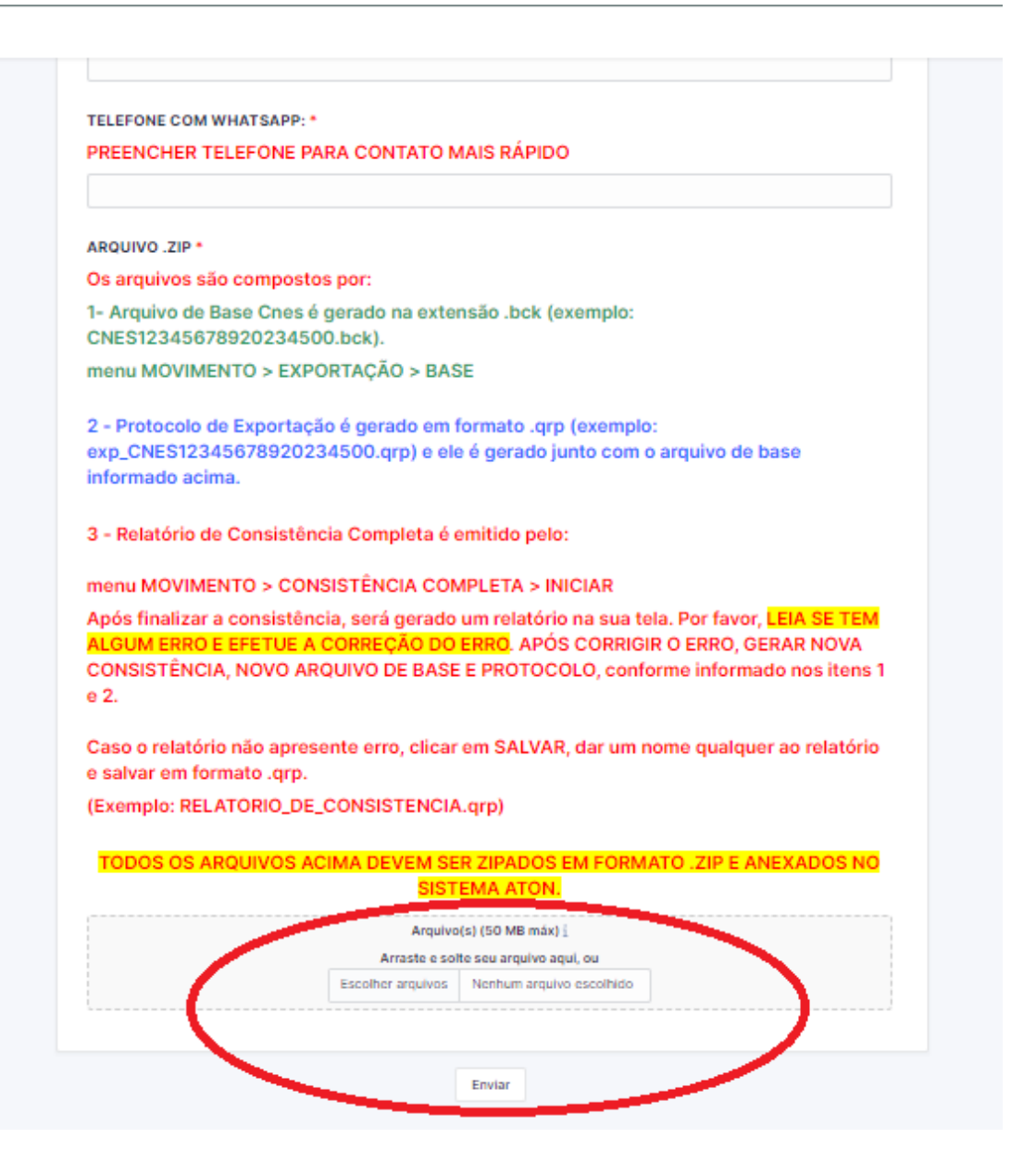

www.amazonas.am.gov.br twitter.com/GovernodoAM youtube.com/governodoamazonas facebook.com/governodoamazonas

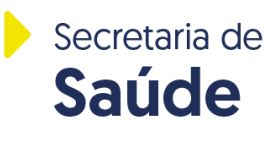

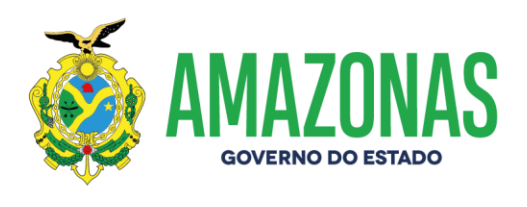

25 – Para anexar os arquivos compactados em modo .ZIP, clicar no botão ESCOLHER ARQUIVOS, conforme tela abaixo.

|   | Arquivo           | (s) (50 MB máx) į        |  |
|---|-------------------|--------------------------|--|
|   | Arraste e sol     | të seu arquivo aqui, ou  |  |
| ( | Escolher arquivos | Nerhum arquivo escolhido |  |
|   |                   |                          |  |
|   |                   |                          |  |

26 – Selecionar o arquivo compactado em modo .ZIP, conforme tela abaixo, depois clicar em ABRIR.

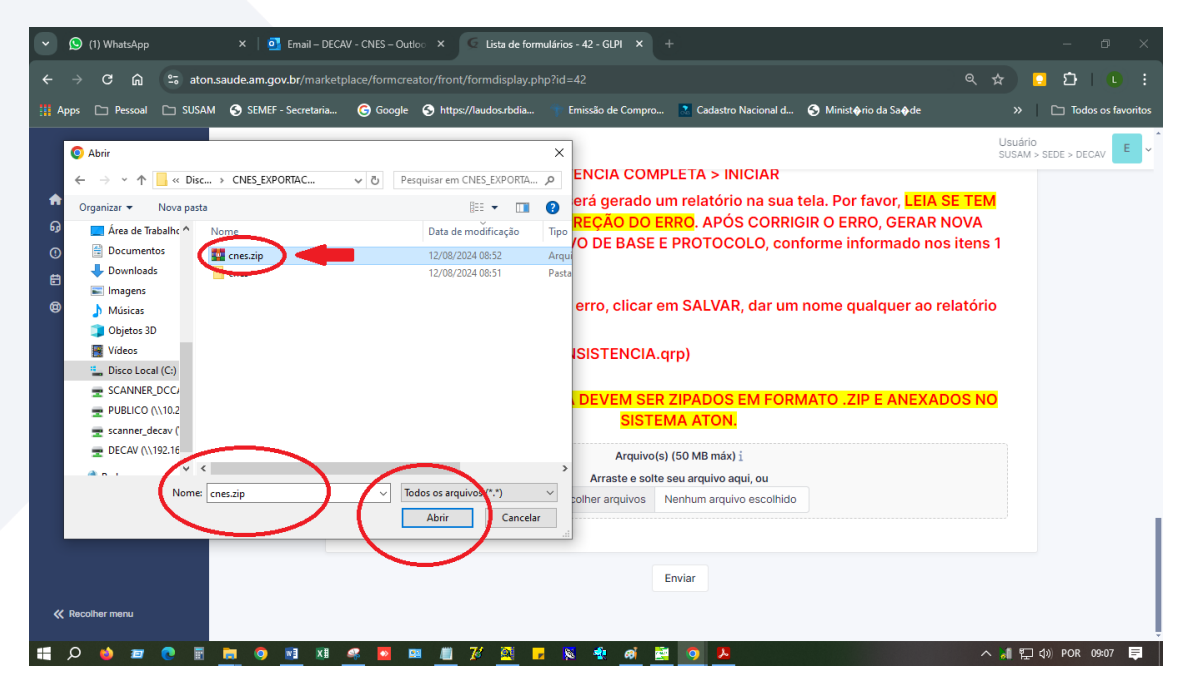

www.amazonas.am.gov.br twitter.com/GovernodoAM youtube.com/governodoamazonas facebook.com/governodoamazonas

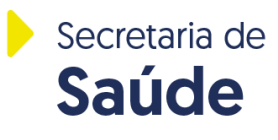

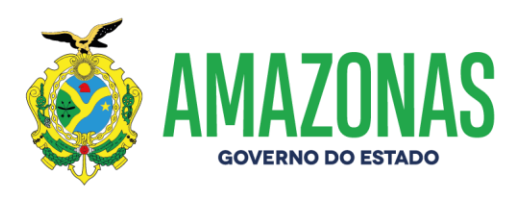

#### 27 – Anexar o arquivo compactado em modo .ZIP e depois clicar em ENVIAR.

| Arquivo(s) (50 MB máx) i<br>* cnes.zip 58.32 KB (58.32Kio) ③<br>Arreste e solte seu arquivo aqui, od<br>Escolher arquivos Nenhum arquivo escolhido | 5151                                       | EMA ATON.                                  |  |
|----------------------------------------------------------------------------------------------------|--------------------------------------------|--------------------------------------------|--|
| Escolher arquivos Nenhum arquivo escolhido                                                                                                    | Arquivo<br>* , cnes.zip 5<br>Arreste e sol | (s) (50 MB máx) i<br>58.32 KB (58.32Kio) ③ |  |
|                                                                                                    | Escolher arquivos                          | Nenhum arquivo escolhido                   |  |
|                                                                                                    | Escolher arquivos                          | Nenhum arquivo escolhido                   |  |
|                                                                                                    |                                            | Enviar                                     |  |

#### 28 – Aguardar confirmação do "Formulário salvo com sucesso!"

|                                                                                                    | GECAV - ESG<br>SENHA DO CNES                                                                                                    | UECI MEU LOGIN E<br>E AGORA?<br>11-07-2023 08:51                                                                              |
|----------------------------------------------------------------------------------------------------|----------------------------------------------------------------------------------------------------|----------------------------------------------------------------------------------------------------|
| Informa                                                                                              | ão                                                                                                    | 2                                                                                                    |
| Criar um<br>Docume<br>Formulár<br>Item adio<br>DE ARQU<br>(Chamac<br>Item adio<br>DE ARQU<br>(12436) | a pasta ZIP/c1<br>nto copiado com su<br>io salvo com suces<br>cionado com suces<br>JIVO DE BASE DE D<br>lo: 19816)<br>cionado com suces<br>JIVO DE BASE DE D | 11-07-2023 08:47<br>ucesso.nulários<br>ucesso.)<br>sso: GEMAC - ENVIO<br>DADOS DO CNES<br>sso: GEMAC - ENVIO<br>DADOS DO CNES |

www.amazonas.am.gov.br twitter.com/GovernodoAM youtube.com/governodoamazonas facebook.com/governodoamazonas

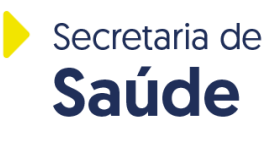

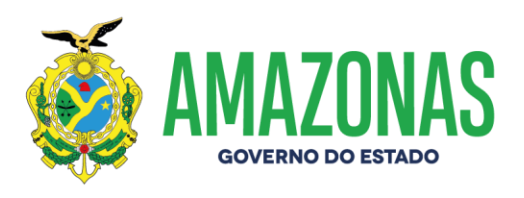

29 - Para checar se o arquivo foi enviado com sucesso. Acessar o Sistema ATON. Clicar no menu lateral esquerdo **CHAMADOS**. Abrir o chamado clicando no link azul abaixo do título, que tem o mesmo nome do formulário.

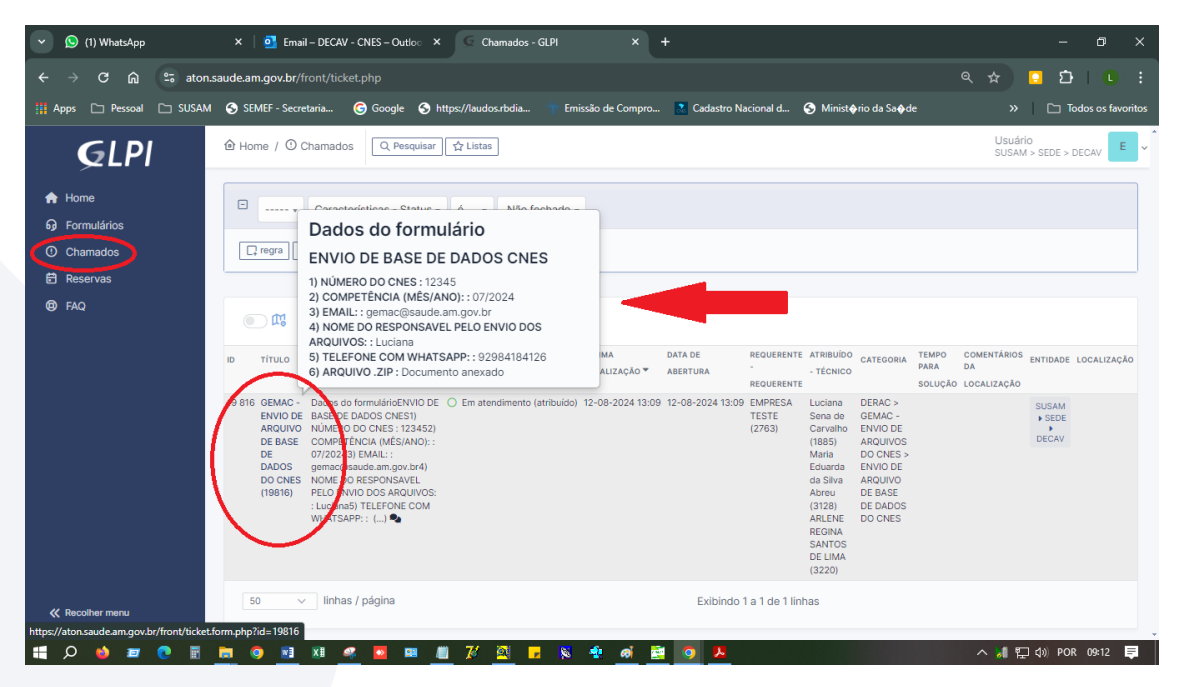

30 - Após clicar no link, visualizar todo o seu chamado, conforme tela abaixo.

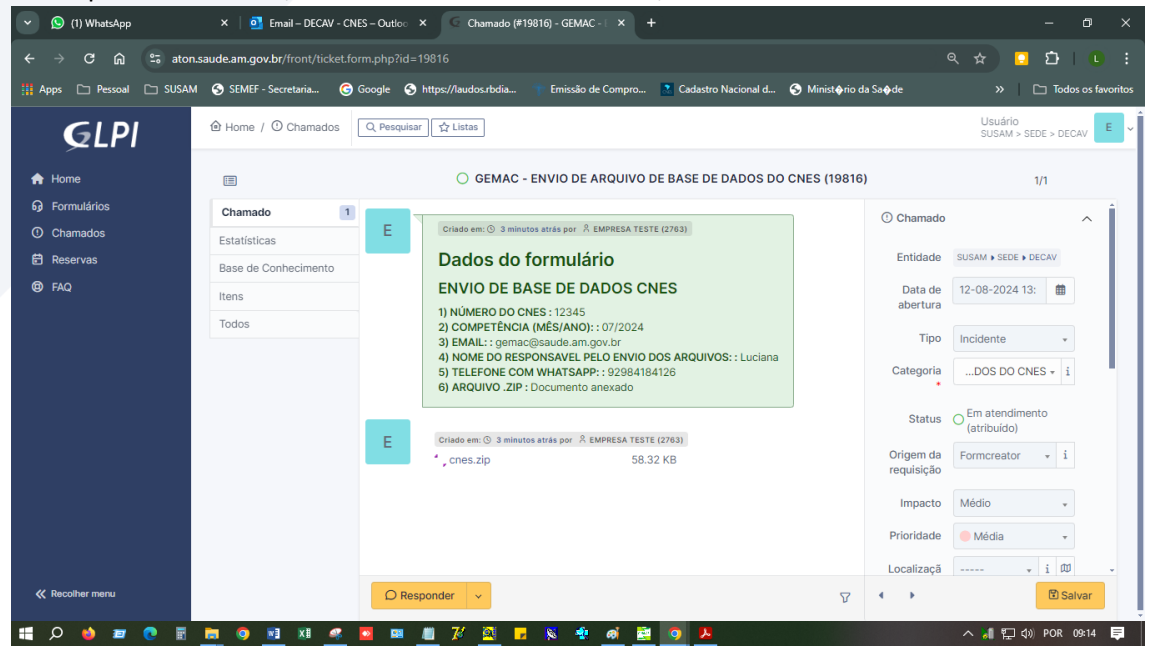

www.amazonas.am.gov.br twitter.com/GovernodoAM youtube.com/governodoamazonas facebook.com/governodoamazonas

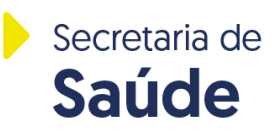

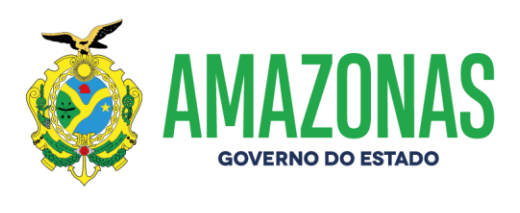

#### Seguem os links dos tutoriais sobre CNES:

#### ATUALIZAR VERSÃO DO PROGRAMA:

https://youtu.be/hZSuk\_LT2a4

#### INSTALAÇÃO DO CNES:

PARTE I: https://youtu.be/UtcgXnInT8Q

PARTE 2: https://youtu.be/fQPWjGedorQ

#### **OPERACIONALIZAÇÃO DO SOFTWARE:**

https://youtu.be/k\_IGD73fkyo

#### **OBSERVAÇÃO:**

1 - Instalar no Windows 7

2 - Caso o seu Sistema Operacional seja Windows 10, seguir as recomendações do link abaixo, disponibilizados pelo próprio Ministério da Saúde.

https://wiki.saude.gov.br/cnes/index.php/Microsoft\_EDGE\_-Permitir\_que\_os\_sites\_sejam\_recarregados\_no\_modo\_Internet\_Explorer\_(modo\_IE)

#### **Contatos GEMAC**

Gerência de Monitoramento das Ações e Serviços de Saúde da Média e Alta Complexidade Celular institucional com WhatsApp: **(92) 98418-4126** E-mail: **decavcnes@saude.am.gov.br** 

www.amazonas.am.gov.br twitter.com/GovernodoAM youtube.com/governodoamazonas facebook.com/governodoamazonas

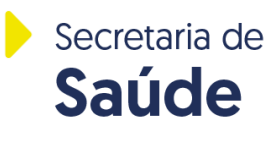